# **Tutoriels profs**

## Connexion à Internet à partir d'Internet Explorer

- Démarrer Internet Explorer
- Cliquer sur l'icône **Outils** (ou **ALT+X** au clavier)
- Choisir **Options Internet**

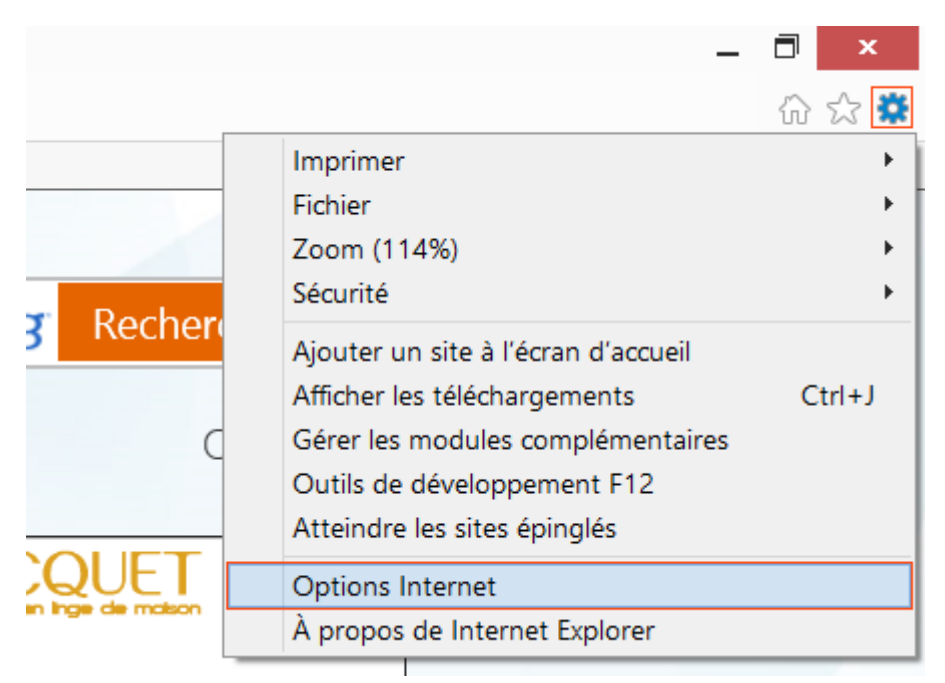

- Activer l'onglet **Connexions**
- puis cliquer sur **Paramètres réseaux**

| Options Internet                                                                                                    | ? ×                           |
|----------------------------------------------------------------------------------------------------|-------------------------------|
| Général Sécurité Confidentialité Contenu Connexions Progra                                                                                                  | ammes Avancé                  |
| Pour configurer une connexion à Internet, cliquez sur Configurer.                                                                                           | Conf <u>i</u> gurer           |
| Options d'accès à distance et de VPN                                                                                                    |                               |
|                                                                                                    | Ajouter                       |
|                                                                                                    | Ajouter un réseau <u>V</u> PN |
|                                                                                                    | S <u>u</u> pprimer            |
| Cliquez sur Paramètres si vous devez configurer un serveur proxy pour une connexion.                                                                        | Para <u>m</u> ètres           |
| Ne jamais établir de connexion                                                                                                    |                               |
| Établir une connexion s'il n'existe pas de connexion réseau                                                                                                 |                               |
| Toujours établir la connexion par défaut                                                                                                    |                               |
| Par défaut : Aucun                                                                                                    | <u>P</u> ar défaut            |
| Paramètres de réseau local                                                                                                    |                               |
| Les paramètres de réseau local ne s'appliquent pas aux<br>connexions d'accès à distance. Cliquez sur Paramètres pour<br>définir les options de numéretation | Paramè <u>t</u> res réseau    |
|                                                                                                    |                               |
|                                                                                                    |                               |
|                                                                                                    |                               |
|                                                                                                    |                               |
| ОК                                                                                                    | Annuler <u>Appliquer</u>      |

- Cocher la case Détecter automatiquement les paramètres de connexion
  Valider les choix par OK

| Configuration<br>La configurati<br>leur utilisation | automatique<br>on automatique peu<br>, désactivez la conf | ut annuler les para<br>ìguration automat | amètres manuels<br>tique. | s. Pour garantir  |
|-----------------------------------------------------|-----------------------------------------------------------|------------------------------------------|---------------------------|-------------------|
| Détecter au                                         | tomatiquement les<br>script de configurat                 | paramètres de cor<br>ion automatigue     | nnexion                   |                   |
| A <u>d</u> resse ;                                  |                                                           |                                          |                           |                   |
| Serveur proxy                                       |                                                           |                                          |                           |                   |
| Utiliser un<br>pas aux co                           | serveur proxy pour<br>nnexions d'accès à                  | votre réseau local<br>distance ou VPN)   | (ces paramètre            | s ne s'appliquent |
| Adress <u>e</u> :                                   |                                                           | Port                                     | : 80                      | Ava <u>n</u> cé   |
|                                                     | utiliser de serveur p                                     | proxy pour les adr                       | esses <u>l</u> ocales     |                   |
| Ne pas                                              |                                                           |                                          |                           |                   |

Tester la connexion à Internet depuis Internet Explorer : Si c'est ok, on s'arrête là.

Sinon, le problème est ailleurs, lire la suite

### Vérification des paramètres réseau sous Windows >=7

- Au clavier, Frapper Touche Windows+R
- Frapper **cmd** dans la zone **Exécuter**
- Valider par Ok

|                  | Exécuter                                                                                                  | × |
|------------------|----------------------------------------------------------------------------------------------------|---|
|                  | Entrez le nom d'un programme, dossier, document ou ressource Internet, et<br>Windows l'ouvrira pour vous. |   |
| <u>O</u> uvrir : | cmd v                                                                                                    | ] |
|                  | OK Annuler <u>P</u> arcourir                                                                              |   |

#### Test de connexion

• Frapper ping google.fr puis valider par Entrée

• En cas de succès du contact de google.fr, le résultat est le suivant :

| C:\Windows\System32\cmd.exe – 🗖 🗙                                                                                                    |   |
|----------------------------------------------------------------------------------------------------|---|
| C:\Windows\system32>ping google.fr<br>Envoi d'une requête 'ping' sur google.fr [74.125.230.215] avec 32 octets de donn<br>ées :<br>Réponse de 74.125.230.215 : octets=32 temps=27 ms TTL=56                | • |
| Réponse de 74.125.230.215 : octets=32 temps=27 ms TTL=56<br>Réponse de 74.125.230.215 : octets=32 temps=27 ms TTL=56<br>Réponse de 74.125.230.215 : octets=32 temps=27 ms TTL=56                           |   |
| Statistiques Ping pour 74.125.230.215:<br>Paquets : envoyés = 4, reçus = 4, perdus = 0 (perte 0%),<br>Durée approximative des boucles en millisecondes :<br>Minimum = 27ms, Maximum = 27ms, Moyenne = 27ms |   |
| C:\Windows\system32>                                                                                                    |   |

### Lire les paramètres réseau

- Frapper ipconfig/all puis valider par Entrée
- Lire les paramètres (Adresse IPv4, Serveurs DNS, Passerelle par défaut)

From: http://slamwiki2.kobject.net/ - **SlamWiki 2.1** 

Permanent link: http://slamwiki2.kobject.net/tutoprofs?rev=1361630540

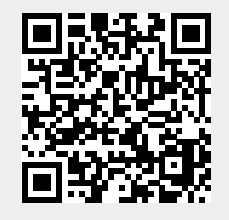

Last update: 2019/08/31 14:24